PhysicsOpenLab physicsopenlab.org Printed on October 31, 2022

## GNURadio Software for the 21 cm Neutral-Hydrogen Line

https://physicsopenlab.org/2020/07/26/gnuradio-software-for-the-21-cm-

neutral-hydrogen-line/

July 26, 2020

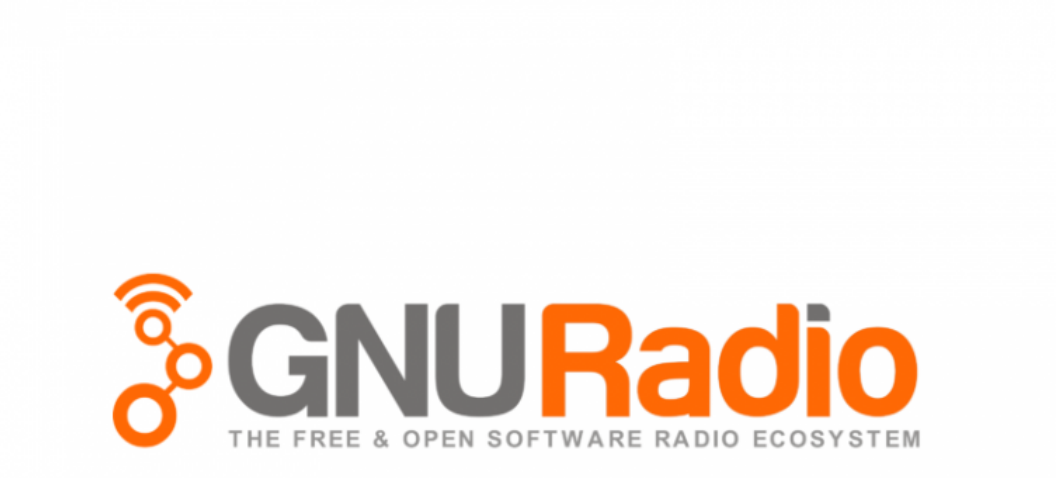

**Abstract :** After the previous posts on the horn antenna (Horn Antenna for the 21cm Neutral-Hydrogen Line) and on the receiver (Low-Noise SDR-Based Receiver for the 21cm Neutral-Hydrogen Line) in this post we briefly describe the **Linux GNURadio** application and its use for receiving the 21 cm emission of neutral hydrogen.

Introduction

GNURadio is a free and open source software development toolkit that provides signal processing blocks for implementing radio software projects. It can be used with external RF hardware to create software defined radio (SDR) or even without hardware in a simulation environment. It is widely used in hobby, academic and commercial environments to support both wireless communications research and real world radio systems.

GNURadio is licensed under the GNU General Public License (GPL) version 3 or later. All code is copyright of the Free Software Foundation.

GNURadio uses a combination of Python and C++, where Python handles the high level interface and C++ is used to implement drivers and low level interfaces to the hardware. This combination allows for a system that is easy to use, but still meets the performance required for handling large amounts of data.

GNURadio also has a rapid development tool called **GNU Radio companion** (**GRC**). GRC is a simple to use graphical system for designing and building radio components in software.

GNU Radio Companion provides common functions, such as signal sources, signal processing and signal sinks, as blocks that can be picked and placed on the screen. Once placed, the blocks can be wired up, much like in LabView, and the fow of data can be controlled in this fashion. GNU Radio Companion also includes blocks that allow for building a GUI interface, which can be used to display data and control the software defined radio.

If a block does not exist, it can be created. Because GNURadio uses Python, users can use this powerful and fexible language to build new blocks that can be imported into GRC. GNURadio is a very complete system, which requires a learning period to fully appreciate its complexity and wealth of functionality. We will limit ourselves to the aspects that most directly affect our project. For descriptions, explanations, examples on GNURadio we have collected the following links.

References on GNURadio

Digital Signal Processing in Radio Astronomy : DSPiRA

GNURadio Wiki : wiki.gnuradio.org

GNURadio Tutorials : Tutorials

### **GNURadio** Installation

The GNU Radio application is easily installed on **Linux**. It can be used, with some difficulties, also on other operating systems but the use of Linux is strongly recommended. We have installed it on a **Ubuntu 20.04 Linux distribution**.

We operate from the terminal and use the **apt install** command. First we install some dependencies:

```
sudo apt install git
sudo apt install cmake
sudo apt install python-apt liborc-0.4-dev
```

Then we proceed to install the **gnuradio** application, the **OsmoSDR** drivers for the SDR hardware and for **Airspy** :

sudo apt install gnuradio gr-osmosdr limesuite airspy python3-h5py python3-ephem

At this point the installation of the last versione of GNURadio (now 3.8) should be completed. By connecting Airspy to the USB socket and typing the command

airspy\_info

recognition by the PC should be verified and the main card data obtained.

To start the GNURadio application just type the following command from the terminal:

| gnuradio-companion |  |  |
|--------------------|--|--|
| 5                  |  |  |

This opens GNU Radio Companion (GRC) :

| File Edit View Run Too   | ols Help    |       |  |           |    |                |
|--------------------------|-------------|-------|--|-----------|----|----------------|
| 🛃 v 🧰 v 🕂                | K   📝 🔒     |       |  | <b>\$</b> | ~  | >   ×          |
|                          |             |       |  |           |    | Measurement    |
| Options<br>ID: top_block |             |       |  |           |    | Message Tools  |
| Generate Options: QT GUI |             |       |  |           |    | ▶ Misc         |
|                          |             |       |  |           |    | Modulators     |
|                          |             |       |  |           |    | Networking Too |
|                          |             |       |  |           |    | ▶ NOAA         |
|                          |             |       |  |           | 11 | ▶ OFDM         |
| Variable                 |             |       |  |           |    | Packet Operato |
| ID: samp_rate            |             |       |  |           |    | ▶ Pager        |
| Value: 32k               |             |       |  |           |    | Peak Detectors |
|                          |             |       |  |           |    | Resamplers     |
|                          |             |       |  |           | Ξ  | Stream Operat  |
|                          |             |       |  |           |    | Stream Tag To  |
|                          |             |       |  |           |    | Symbol Coding  |
|                          |             |       |  |           |    | Synchronizers  |
|                          |             |       |  |           |    | Trellis Coding |
|                          |             |       |  |           |    | Type Converter |
|                          |             |       |  |           |    | ▶ UHD          |
| Companion 3.7.11 >>>     | Id          | Value |  |           |    | Variables      |
| Block paths:             | Imports     |       |  |           | +  | ▶ Video        |
| /usr/share/gnuradio/grc/ | ▼ Variables |       |  |           | +  | Waveform Gen   |
| blocks                   | samp_rate   | 32000 |  |           | ×  | ZeroMQ Interfa |

## A Basic Spectrometer

The GNURadio application we need is basically a **radiospectrometer**. The signal picked up by the antenna and subsequently amplified and filtered by the RF components is sent to the SDR receiver which acquires it in digital format. At this point the signal must be processed in order to calculate its power spectrum and highlight the signal peak corresponding to the emission at 21cm. The spectrometer, in its simplest form can be described by the following block diagram :

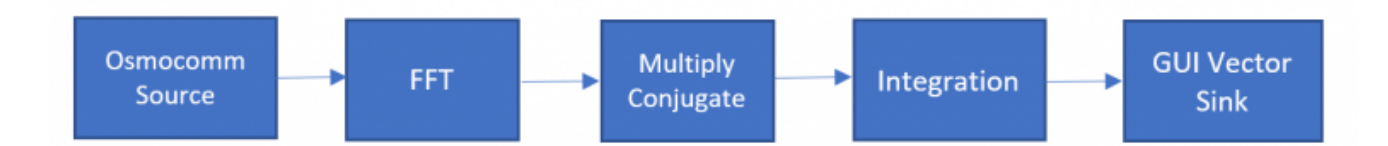

- **Osmocomm Source** : is the driver for the Airspy R2 SDR which is the source of the signal.
- **FFT** : Fourier transform FFT, determines the frequencies present in the input signal.
- Multiply Conjugate : calculates the square modulus of the FFT to determine the signal strength at each frequency
- Integration : carries out the integration of the signal (sum) over a time interval (0.1s – 10s) to minimize noise
- **GUI Vector Sink** : displays the spectrum of the signal on the screen

### An Advanced Spectrometer : spectrometer\_w\_cal.grc

For the processing of the RF signal acquired by the airspy R2 SDR receiver we used the GNURadio program spectrometer\_w\_cal.grc which is part of a larger project of the **DSPiRA** working group. This is a truly remarkable project of the research group in Radio Astronomy of the University of West Virginia which aims to make available to enthusiasts, teachers and students a set of documentation and tools for the practice of radio astronomy research.

Thanks to the authors of the software and in particular to Kevin Bandura, Glen Langston and Pranav Sanghavi.

Main Repository : https://github.com/WVURAIL/gr-radio\_astro Branch for Ubuntu 20.04 / GNURadio 3.8 : https://github.com/WVURAIL/grradio\_astro/tree/gr38

# Wiki for installing : https://github.com/WVURAIL/gr-

#### radio\_astro/wiki/Installing-gr-radio\_astro

The software allows the acquisition of the signal and the determination of its power spectrum. In particular, there are the calibration function with the acquisition of the "Hot" and "Cold" spectrum. The spectrum is displayed on the screen and can be saved to a file in csv format. The gain and equivalent system temperature are also displayed on the screen. Furthermore, the integration time of the signal can be chosen between two values, by default set at 0.1s and 10s.

The diagram below shows the entire block diagram of the program as it is displayed by GNURadio. GNURadio also generates a python executable. The program can be run by launching the corresponding python file or by opening the .grc source in GNURadio and running it within the GNURadio environment. We prefer to go for GNURadio in order to have more control over the process.

There are some variables to be configured according to the environment and others that can be changed to modify the spectrometer :

- rectfile : path for file writing (to be configured)
- prefix : path for csv file writing (to be configured)
- integration\_time1 : short integration time (default 0,4s)
- integration\_time2 : long integration time (default 10s)
- **samp\_rate** : sample rate (airspy has two options : 10M and 2.5M)
- freq : central frequency (default 1.419G)
- vec\_length : samples vector length (default 4096)

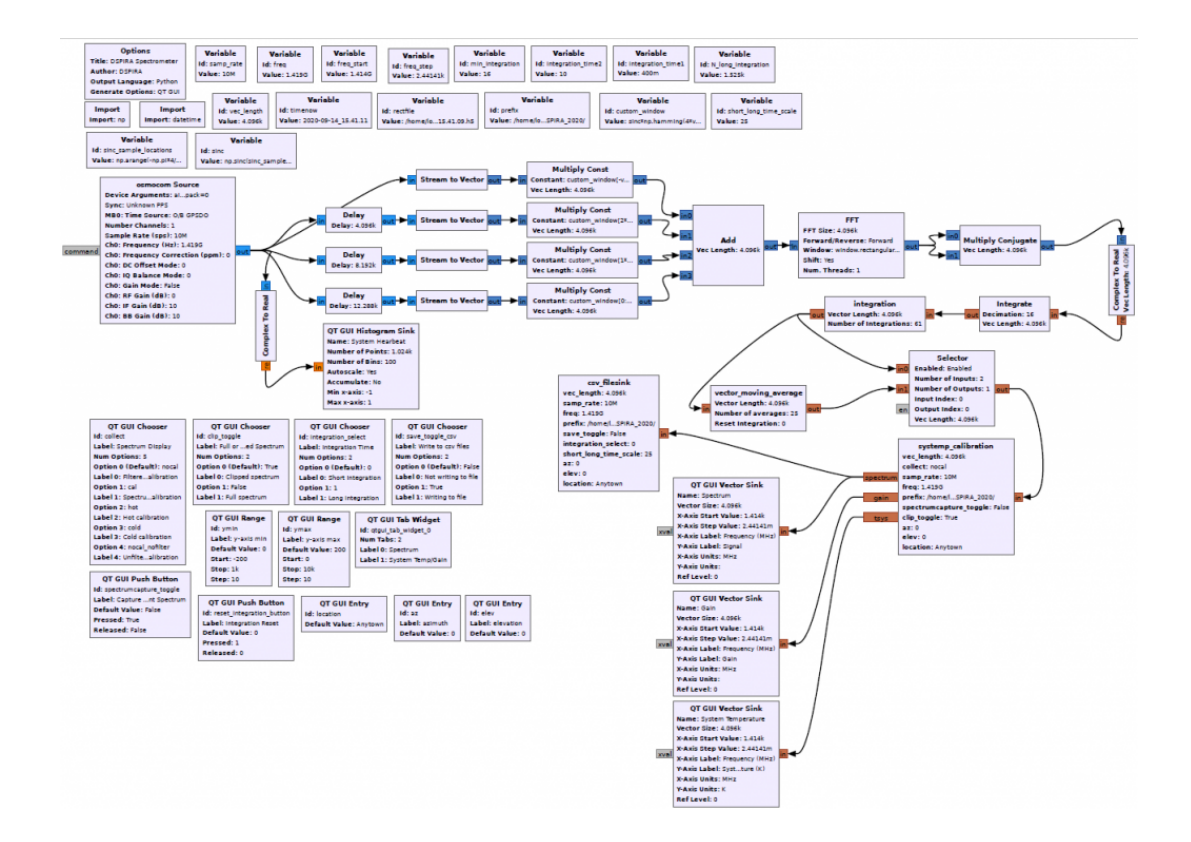

For details on the software, please refer to the **DSPiRA** website and the documentation found on the repository, we will limit ourselves here to some notes on some general aspects. The **osmocomm Source** block is the interface to the Airspy R2 SDR hardware. In our case we don't use the bias-T option so in the argument string we put "*airspy=0,bias=0,pack=0*", the Sample Rate and Frequency parameters take the value from the program variables. The RF gain is set to 0, while the IF and BB gains are set to 10dB. We have found that this gain configuration with our RF hardware allows for good system utilization. With different amplification chains, these parameters can, of course, be varied in order to optimize performance.

| Properties: osmocom Source 🛛 😣 |                        |  |  |  |  |  |
|--------------------------------|------------------------|--|--|--|--|--|
| General Advanced Documentation |                        |  |  |  |  |  |
| Output Type                    | Complex Float32 👻      |  |  |  |  |  |
| Device Arguments               | airspy=0,bias=0,pack=0 |  |  |  |  |  |
| Sync                           | Unknown PPS 🔻          |  |  |  |  |  |
| Number MBoards                 | 1 🔹                    |  |  |  |  |  |
| MB0: Clock Source              | Default                |  |  |  |  |  |
| MB0: Time Source               | O/B GPSDO 🗸            |  |  |  |  |  |
| Number Channels                | 1 🔹                    |  |  |  |  |  |
| Sample Rate (sps)              | samp_rate              |  |  |  |  |  |
| Ch0: Frequency (Hz)            | freq                   |  |  |  |  |  |
| Ch0: Frequency Correction      | n (ppm) 0              |  |  |  |  |  |
| Ch0: DC Offset Mode            | 0 -                    |  |  |  |  |  |
| Ch0: IQ Balance Mode           | 0 -                    |  |  |  |  |  |
| Ch0: Gain Mode                 |                        |  |  |  |  |  |
| Ch0: RF Gain (dB)              | 0                      |  |  |  |  |  |
| Ch0: IF Gain (dB)              | 10                     |  |  |  |  |  |
| Ch0: BB Gain (dB)              | 10                     |  |  |  |  |  |
|                                |                        |  |  |  |  |  |

The first step in the signal processing chain is a "polyphase filter". The **polyphase filter (PFB)** is a DSP technique that aims to mitigate the drawbacks of simple DFT. The PFB produces a flat response throughout the channel and provides excellent suppression of out-of-band signals. This filter is made by splitting the stream of samples into four vectors, each of these is multiplied by a suitable constant and then added to the others to produce a single vector on which our FFT will then be applied. For details on this technique, refer to the DSPiRA website.

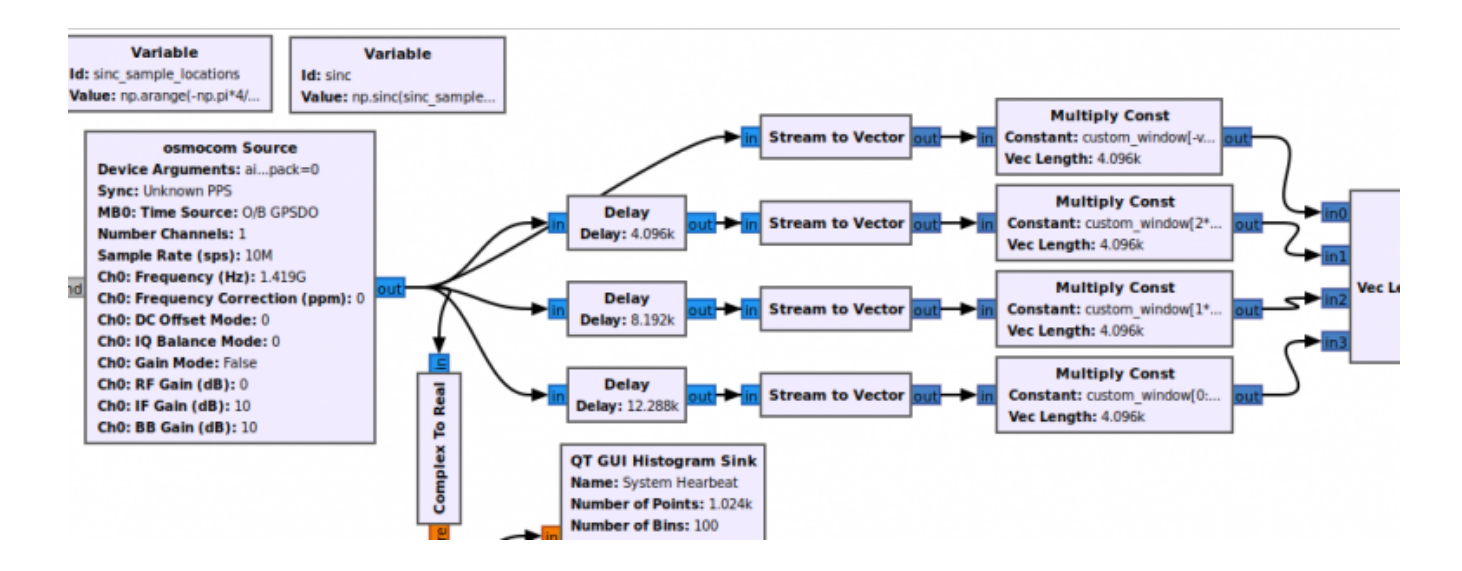

Downstream of the "polyphase filter" the vector with the data is sent to the main blocks which execute respectively :

- **FFT** : Fourier transform FFT, determines the frequencies present in the input signal.
- Multiply Conjugate : calculates the square modulus of the FFT to determine the signal strength at each frequency
- Integration : carries out the integration of the signal (sum) over a time interval (0.1s – 10s) to minimize noise

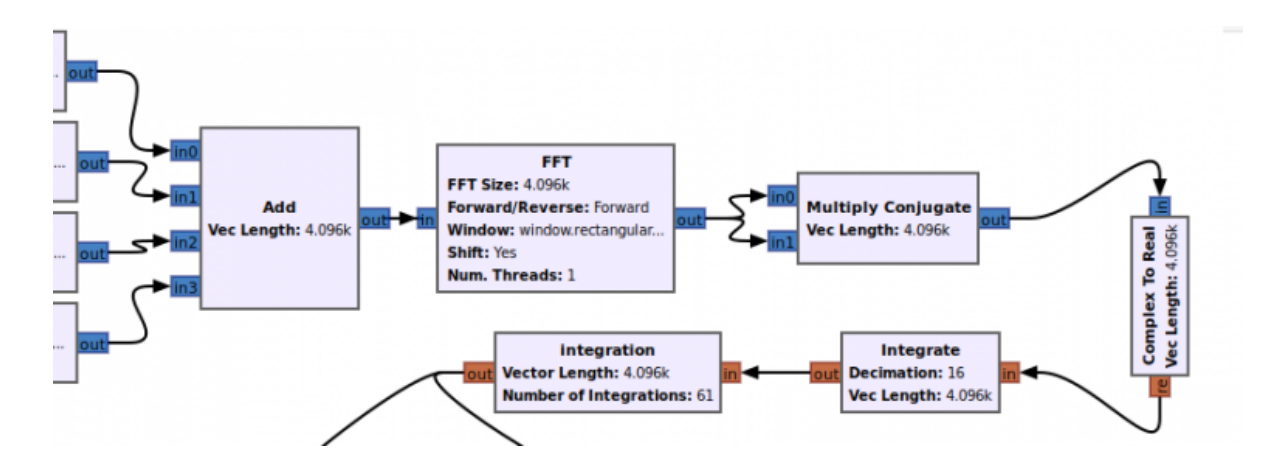

After the time integration operations, the vector with the spectrum values is sent to the custom **systemp\_calibration** block which performs the calibration operations. For details on the calibration of the radio telescope, refer to the next paragraph. The outputs of this block are the three vectors of the **spectrum**, **gain** and **system temperature** which are sent to three respective **QT GUI Vector Sinks** for on-screen display. The spectrum vector is also sent to a block that writes to a file in csv format.

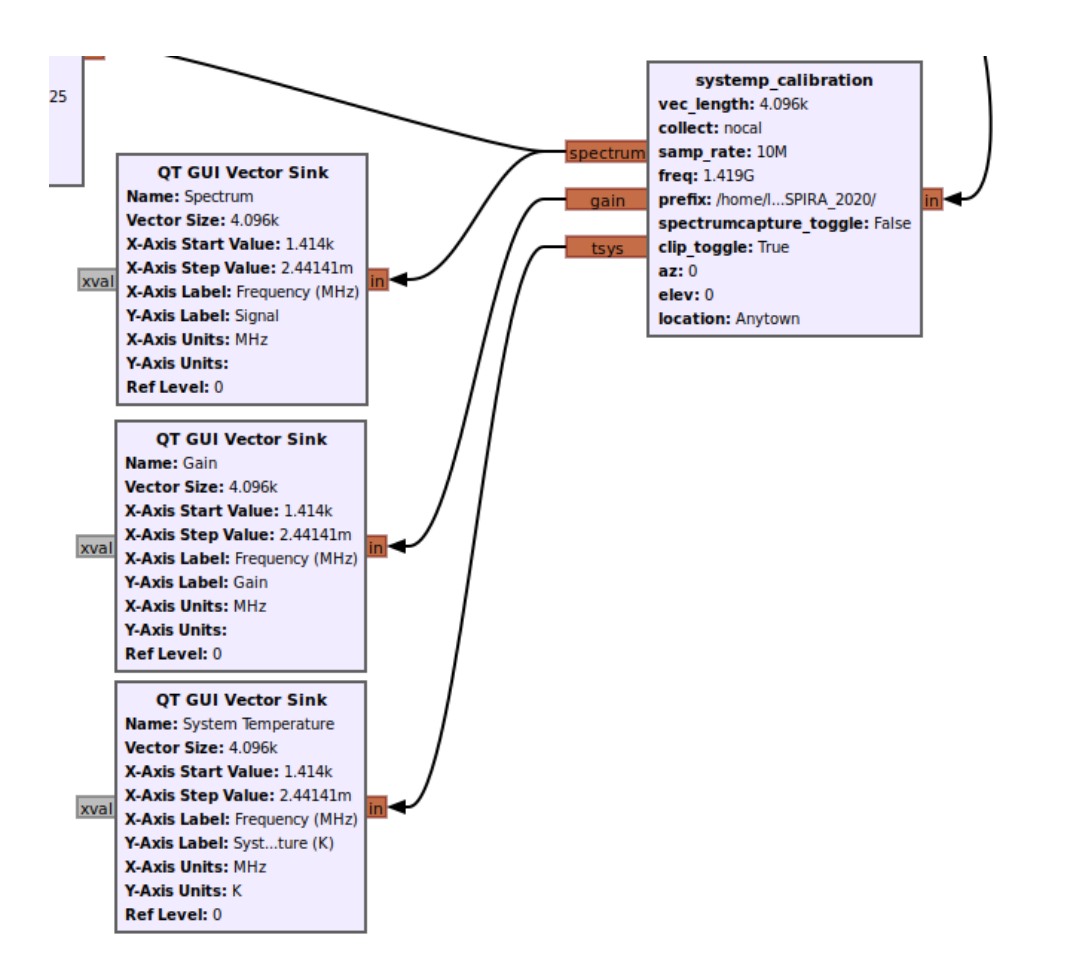

The following image shows the screenshot of the running program in which you can see, in the window with the spectrum graph, our peak corresponding to the emission at 21 cm !

| DSPIRA Spectrometer Spectrum Display: Integration Time: Full or Clipped Spectrum: Write to csv files: System Hearbeat                                                                                                    | _ ø  | 8  |
|----------------------------------------------------------------------------------------------------|------|----|
| Spectrum Display: Integration Time: Full or Clipped Spectrum: Write to csv files: System Hearbeat                                                                                                    | gram |    |
|                                                                                                    | gram | Ē. |
| Filtered spectrum with no calibration 700 -                                                                                                    |      |    |
| Spectrum with calibration     Short Integration     Clipped spectrum     Not writing to file     600                                                                                                    |      |    |
| Hot calibration 500-                                                                                                    |      |    |
| Cold calloration     Cong integration     Cong integration     Full spectrum     Writing to file                                                                                                    |      |    |
|                                                                                                    |      |    |
| 200 -                                                                                                    |      |    |
| y sous max - , , , , , , , , , , , , , , , , , ,                                                                                                    |      |    |
| v-avis min 0 = AZ: 0 EL: 0 location: Anxtown -1 -0,5 0 0,5 1                                                                                                    |      |    |
| Value                                                                                                    |      |    |
| Power Spectrum                                                                                                    |      |    |
| 80 3 Spec                                                                                                    | trum |    |
| 70-                                                                                                    | Hold |    |
| 60 -                                                                                                    | Hold |    |
| 2 so 1                                                                                                    |      |    |
|                                                                                                    |      |    |
|                                                                                                    |      |    |
| 20 January Manager and Manager and |      |    |
| 10                                                                                                    |      |    |
|                                                                                                    |      |    |

Calibration

The minimum intensity of radiation that can be collected by a radio telescope antenna depends on the noise associated with the receiving system. In addition to the useful signal, unwanted components of various nature and origin, such as *noise* and *disturbances*, are generally measured. Total noise is divided into two fundamental contributions: *antenna noise* and *equipment noise*. The useful radio astronomy signal is also constituted by noise with a Gaussian distribution, this allows all the contributions (signal + noise) to be summed in power in order to obtain an overall value called *average power of equivalent noise* :

$$P_e = k * T_e * B$$

k = Boltzmann Constant

B = Receiving Band

Which leads to an *equivalent antenna temperature* :

$$Te = P_e / (k*B)$$

To use our radio telescope efficiently and to obtain accurate measurements, however, we need to separate the contributions of the signal from those of the noise: this is done with the **calibration procedure**. If we assume that the behavior of the system is **linear** then it is sufficient to measure on two points, with known temperatures and sufficiently distant from each other. The measurement is usually carried out on a **cold point**, for example by pointing the antenna to the **zenith**, in the absence of radio sources, where the brightness temperature has a value of **10°K**; and pointing the antenna towards a **hot point**, for example the **ground**, for which a brightness temperature of

about **300°K** is assumed.

In detail we can write :

Where

- *P<sub>measured</sub>* = Signal detected with radiotelescope
- *G* = gain (constant of proportionality between the measured power and the brightness temperature)
- *T<sub>object</sub>=* Signal coming from the object to be measured (for example the galaxy)
- T<sub>system</sub> = "Noise" signal due to other disturbing sources

Moreover the parameters G,  $T_{object}$  e  $T_{system}$  depends on the frequency. As we explained above, calibration consists in measuring and acquiring the power spectrum for two known temperatures :

 $T_{object} = T_{hot} = 300^{\circ}K$  $T_{object} = T_{cold} = 10^{\circ}K$ 

With these data we can calculate the parameters of our telescope G and  $T_{system}$ . From relation we can obtain the following relations :

$$G = (P_{hot} - P_{cold}) / (T_{hot} - T_{cold})$$

 $T_{system} = (T_{hot} - T_{cold}(P_{hot}/P_{cold})) / ((P_{hot}/P_{cold})-1)$ 

Knowing these parameters we can easily obtain the data that interests us :  $T_{object}$ 

```
Tobject = Pmeasured /G - Tsystem
```

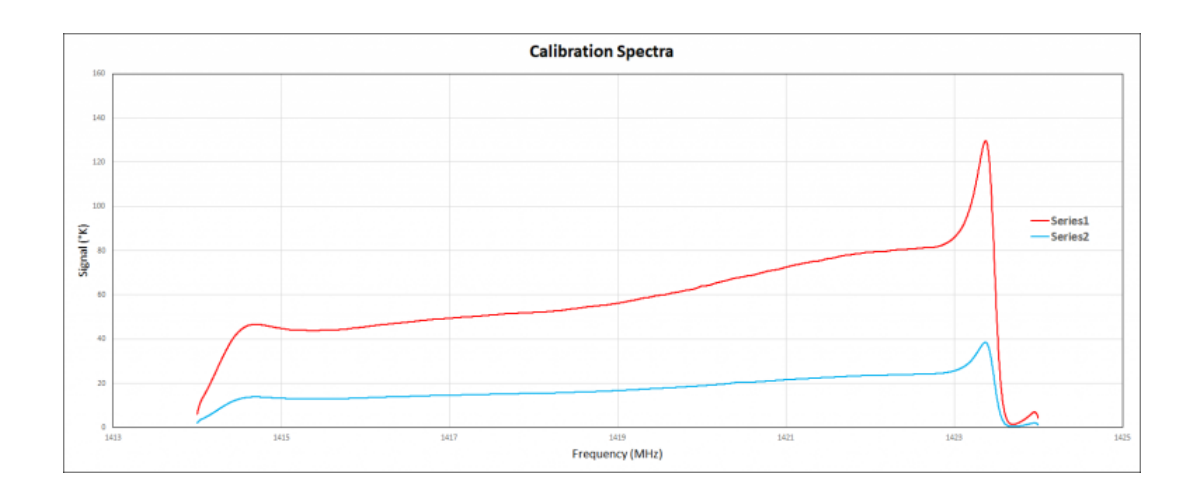

The chart below shows the calibration spectra : red = hot, blue = cold.

From calibration spectra we obtain the trend of the system temperature *T*<sub>system</sub> and gain *G*. The equivalent system temperature stands at a value of approximately **110°K**. From the analysis of the receiver we have obtained (in the previous post) an equivalent temperature of 58°K, which shows that the antenna temperature is the difference, thus **52°K**.

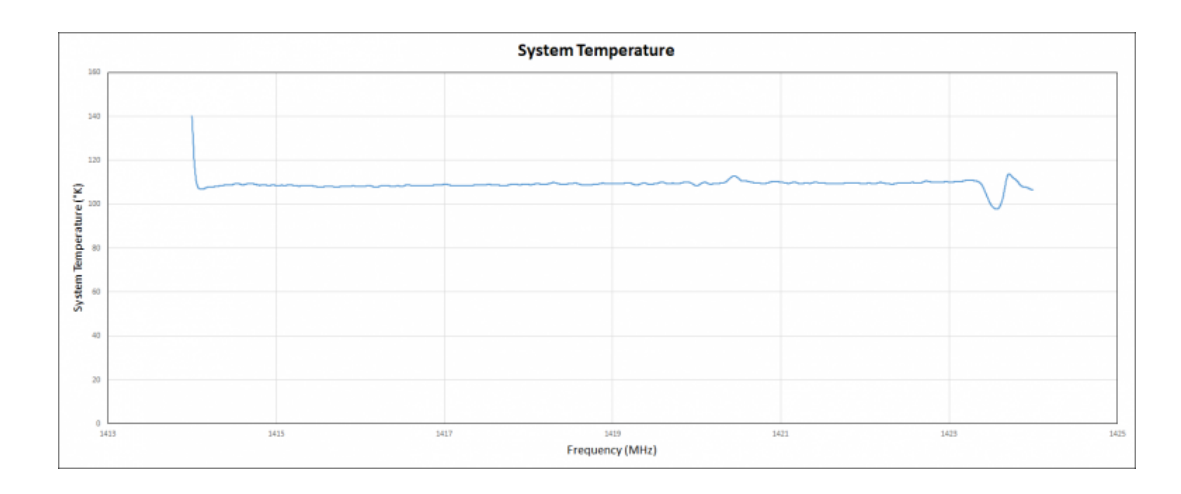

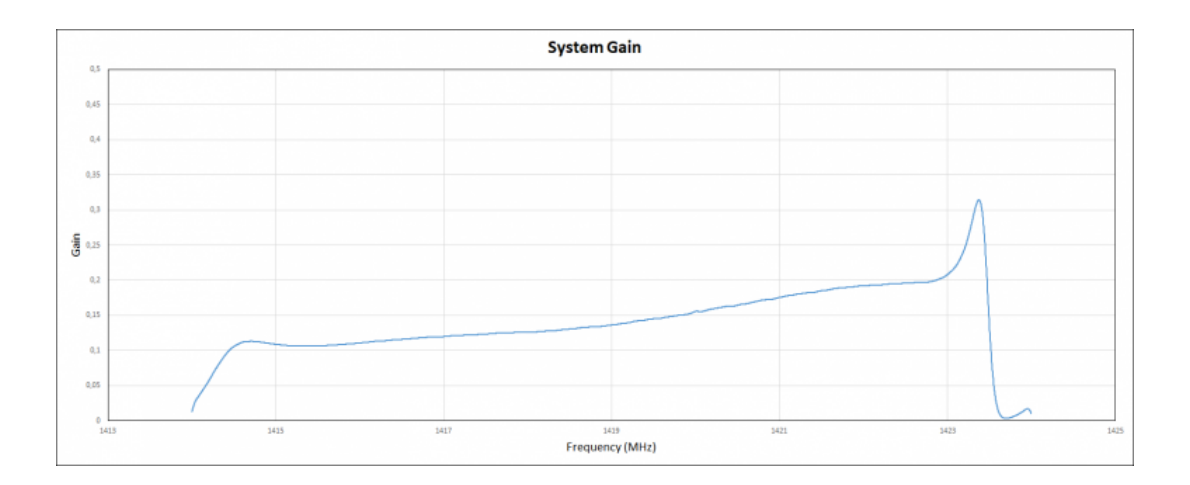

The graphs below show the spectra obtained by pointing the antenna towards an area of the Milky Way. In red the uncalibrated spectrum, in blue the same spectrum, however, calibrated with the previously obtained G and Tsys parameters : as you can see, the calibrated spectrum makes the radio emissions of the galaxy much more evident and accurate.

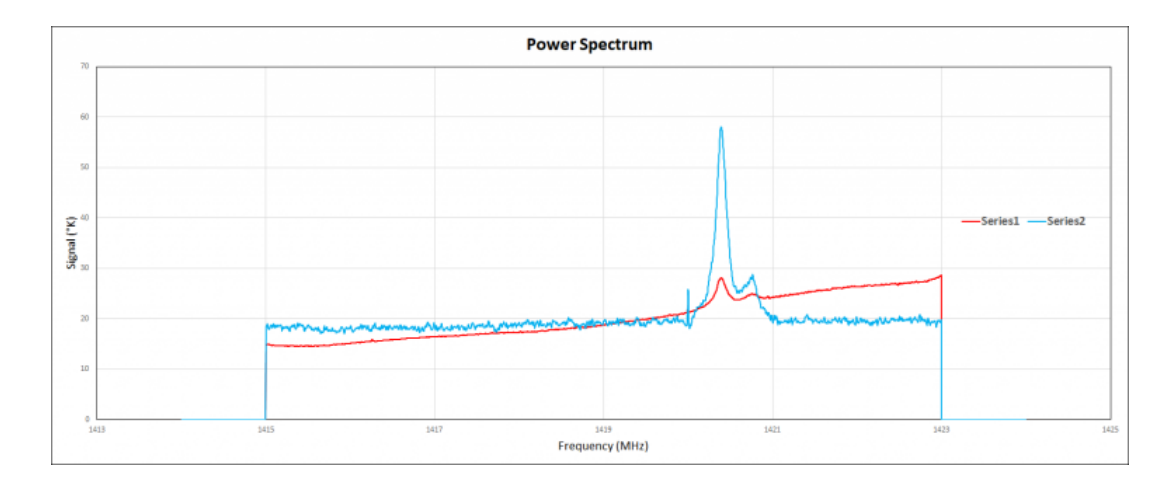

### First Light

After calibration we can finally use our radio telescope to detect the emissions at 21cm of the hydrogen clouds present in our galaxy. The GNURadio spectrometer\_w\_cal program allows the use of two signal integration time constants: 0.1s and 10s. For a quick view of the signal, for example while we are pointing the antenna, it may be useful to use the fast integration in order to immediately see the signal trend; for the acquisition of the spectrum (and for the calibration) it is advisable to use the long integration in order to have a cleaner signal, as you can see in the graph below where we compare, in blue the integration at 0.1s and in red the signal which is obtained with the integration at 10s.

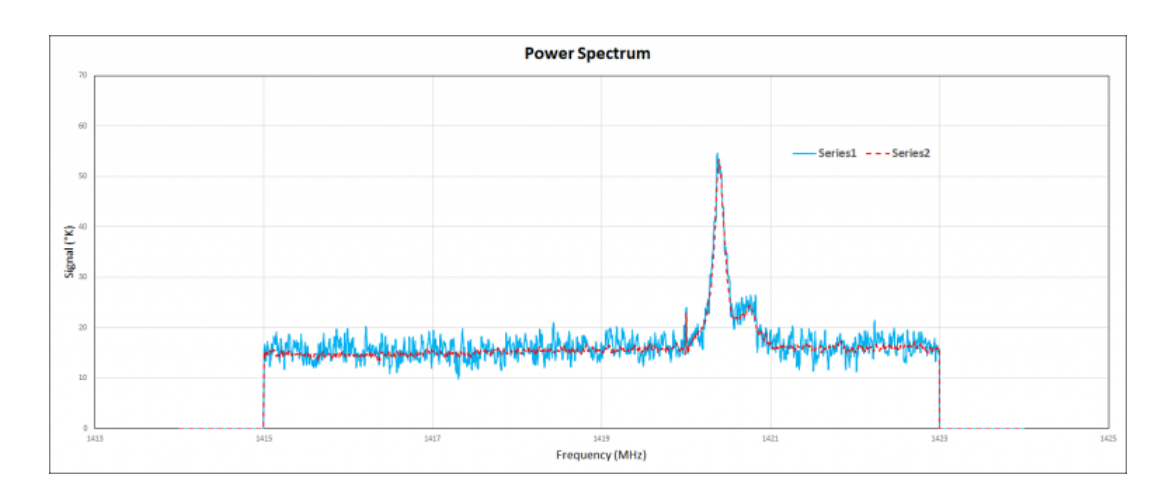

### Conclusions

Now our radio telescope for detecting the emission at 21cm is ready : we will use it for the study of the structure of our galaxy and for the analysis of its rotation speed.

If you liked this post you can share it on the "social" **Facebook**, **Twitter** or **LinkedIn** with the buttons below. This way you can help us! **Thank you !** 

#### Donation

If you like this site and if you want to contribute to the development of the activities you can make a donation, **thank you !** 

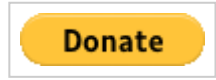